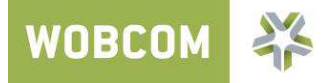

Schließen Sie die AVM Fritz!Box, wie auf dem der Fritz!Box beiliegenden Schaubild beschrieben, an.

Starten Sie den Internet Explorer oder einen beliebigen Browser (Mozilla Firefox, Google Chrome, Safari) und geben Sie oben in der Adresszeile **fritz.box** (ohne www) ein. Nun öffnet sich die Konfiguration Ihrer Fritz!Box.

| 🖉 http://fritz.box/ - Windows Internet Explorer |        |
|-------------------------------------------------|--------|
| 🔗 🗢 🔶 http://fritz.box/                         | ✓ 47 × |

Die Fritz!Box fordert Sie auf, ein Kennwort einzugeben. Dieses Kennwort dient dazu, Ihre Fritz!Box vor fremdem Zugriff zu schützen. Das Kennwort können Sie sich selbst ausdenken.

# Bitte verwahren Sie dieses Kennwort sicher, da auch die WOBCOM GmbH keinen Zugriff darauf hat!

Klicken Sie nach Eingabe des Kennwortes auf OK.

| FRITZ!Box 7490                                                                                                    | FRITZ!NAS               | MyFRITZ!               | : |
|----------------------------------------------------------------------------------------------------|-------------------------|------------------------|---|
| Willkommen bei FRITZIBox                                                                                                    |                         |                        |   |
| Vergeben Sie ein FRITZIBox-Kennwort zum Schutz Ihrer persönlichen Daten, Einstellungen und Zugangsdaten gegen unberechtigte Zugriffe.<br>FRITZIBox-Kennwort                                                                                                    |                         |                        |   |
| Achtung:<br>Notieren Sie sich jetzt das von Ihnen vergebene FRITZIBox-Kennwort.<br>Der Zugang zur FRITZIBox ist nur nach Eingabe des hier festgelegten Kennworts möglich. Bewahren Sie es daher gut auf.<br>Ohne das Kennwort können Sie die Benutzeroberfläche erst wieder öffnen, wenn Sie die FRITZIBox auf die Werkseinstellungen zurückgesetzt haben. I<br>verloren. | abei gehen alle Einstel | lungen in der FRITZ!Bc | ж |
|                                                                                                    |                         | ок                     |   |

### Es folgt der Willkommensbildschirm der Fritz!Box. Klicken Sie hier einfach auf Weiter.

| FRITZ!Box 7490                                                                                                    | FRITZINAS                                 | MyFRITZ!             |
|----------------------------------------------------------------------------------------------------|-------------------------------------------|----------------------|
| Herzlich Willkommen                                                                                                    |                                           |                      |
| Dieser Assistent unterstützt Sie bei der Einrichtung Ihrer FRITZIBox.<br>In wenigen Schritten werden alle notwendigen Grundeinstellungen vorgenommen. Sie können den Assistenten jederzeit abbrechen und die Einrichtung spä<br>Wenn Sie stattdessen Einstellungen in Ihre FRITZIBox übernehmen möchten, die zuvor in einer anderen FRITZIBox oder in einem kompatiblen Speedport-G<br>Einstellungen übernehmen. Der Einrichtungsassistent wird dadurch beendet. | iter fortsetzen.<br>erät gesichert wurder | n, klicken Sie hier: |
|                                                                                                    | w                                         | leiter > Abbrechen   |

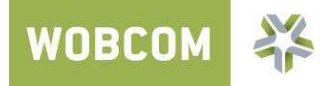

Nun beginnt die Einrichtung des Internetzugangs. Wählen Sie beim Internetanbieter bitte **weitere Internetanbieter** und anschließend **anderer Internetanbieter** aus und klicken Sie dann auf **Weiter**.

| FRITZ!Box 7490               | )                                                                      | FRITZ!NAS | MyFRITZ!       |      |
|------------------------------|------------------------------------------------------------------------|-----------|----------------|------|
| Internetzugang einrichten    |                                                                        |           |                |      |
| Um eine Verbindung ins Inter | net herstellen zu können, benötigt die FRITZIBox Internetzugangsdaten. |           |                |      |
| Wählen Sie Ihren Internetanb | ieter aus:                                                             |           |                |      |
| Internetanbieter             | Weitere Internetanbieter                                               |           |                |      |
| Name                         | Anderer Internetanbieter                                               |           |                |      |
|                              |                                                                        | w         | eiter > Abbrec | hen: |

Wählen Sie auf folgender Seite bitte **Anschluss an einem DSL-Anschluss aus** und klicken Sie anschließend wieder auf **Weiter**.

| FRITZ!Box 7490                                                                                                    | FRITZ!NAS              | MyFRITZ!            | :   |
|----------------------------------------------------------------------------------------------------|------------------------|---------------------|-----|
| Internetzugang einrichten                                                                                                    |                        |                     |     |
| Um eine Verbindung ins Internet herstellen zu können, benötigt die FRITZIBox Internetzugangsdaten.                                            |                        |                     |     |
| Geben Sie an, wie der Internetzugang hergestellt werden soll.<br>Anschluss an einen DSL-Anschluss                                             |                        |                     |     |
| Wählen Sie diesen Zugang, wenn die FRITZ!Box mit dem DSL-Kabel mit Ihrem DSL-Anschluss verbunden ist. Das in der FRITZ!Box integrierte DSL-Mc | dem wird für die Inter | netverbindung genut | zt. |
| Wählen Sie diesen Zugang, wenn die FRITZ!Box über "LAN 1" an ein Kabelmodem, das die Internetverbindung herstellt angeschlossen ist.          |                        |                     |     |
|                                                                                                    |                        |                     |     |
|                                                                                                    | 7                      | Abbase              |     |
|                                                                                                    | ZUTUCK W               | etter > Abbrec      | nen |

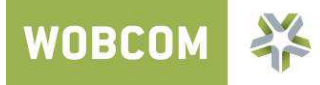

Jetzt folgt die Eingabe Ihrer Zugangsdaten. Geben Sie bei dem **Benutzernamen** den Benutzernamen ein den Sie im Feld "Internetzugang", auf dem Schreiben der WOBCOM GmbH finden. Bei **Kennwort** geben Sie das Kennwort ein, welches Sie ebenfalls im Feld **Internetzugang** finden. *Beachten Sie unbedingt die Groß- und Kleinschreibung!* 

#### Zugangsdaten

Wir haben Sie mit folgenden persönlichen Angaben in unseren Systemen eingerichtet:

| Internetzugang:<br>Benutzername:<br>Kennwort:                 | a-012345-67890-0000                  |           |                    |
|---------------------------------------------------------------|--------------------------------------|-----------|--------------------|
| FRITZ!Box 7490                                                |                                      | FRITZ!NAS | MyFRITZ!           |
| Internetzugang einrichten                                     |                                      |           |                    |
| Um eine Verbindung ins Internet herstellen zu können, berotig | t die RITZ!Box Internetzugangsdaten. |           |                    |
| Ausgewählter<br>Internetanbieter: Anderer Internetanbieter    |                                      |           |                    |
| Geben Sie die Zugangsdaten ein, die Sie von Ihrem In Vretan   | eter bekommen haben.                 |           |                    |
| Benutzername                                                  | ,                                    |           |                    |
| Kennwort                                                      |                                      |           |                    |
|                                                               |                                      |           |                    |
|                                                               |                                      |           |                    |
|                                                               |                                      | Zurück    | Weiter > Abbrechen |

Anschließend klicken Sie bitte auf Weiter.

Nun folgt noch einmal eine Zusammenfassung der eingegeben Daten. Wenn Sie diese überprüft haben, klicken Sie bitte auf **Weiter**.

| F  | RITZ!Box 7                                 | <b>490</b> Ff                                                                                                    | RITZ!NAS  | MyFRITZ!   | :       |
|----|--------------------------------------------|----------------------------------------------------------------------------------------------------|-----------|------------|---------|
| In | ternetzugang einri                         | chten                                                                                                    |           |            |         |
| Zu | sammenfassung der                          | Einstellungen für den Internetzugang                                                                                                    |           |            |         |
|    | Anschluss                                  | Internetzugang über DSL                                                                                                    |           |            |         |
|    | Internetanbieter                           | Anderer Internetanbieter                                                                                                    |           |            |         |
|    | Benutzername                               | a                                                                                                    |           |            |         |
|    | Kapselung                                  | PPPoE                                                                                                    |           |            |         |
|    | Tarifmodell                                | Flatrate oder Volumentarif: die FRITZ!Box ist immer mit dem Internet verbunden. Diese Einstellung ist nicht für Zeittarife geeignet. Tarifmodel | ll ändern |            |         |
| Zu | m Speichern der Inte<br>Internetverbindung | rnetzugangsdaten klicken Sie auf "Weiter".<br>nach dem Speichern der Einstellungen prüfen                                                       |           |            |         |
|    |                                            | Zut                                                                                                    | rück W    | eiter > Ab | brechen |

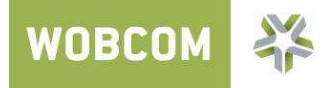

Wenn die Prüfung erfolgreich war, klicken Sie bitte auf **Weiter**. Sollte die Prüfung fehlgeschlagen sein, lesen Sie bitte die Fehlermeldung der Fritz!Box und korrigieren Sie ggf. die falsch eingegebenen Daten.

| FRITZ!Box 7          | 490                                                                                                    | FRITZ!NAS | MyFRITZ!  |       |
|----------------------|----------------------------------------------------------------------------------------------------|-----------|-----------|-------|
| Internetzugang einri | chten                                                                                                    |           |           |       |
| Zusammenfassung der  | Einstellungen für den Internetzugang                                                                                                 |           |           |       |
| Anschluss            | Internetzugang über DSL                                                                                                    |           |           |       |
| Internetanbieter     | Anderer Internetanbieter                                                                                                    |           |           |       |
| Kapselung            | PPPoE                                                                                                    |           |           |       |
| Tarifmodell          | Flatrate oder Volumentarif: die FRITZ!Box ist immer mit dem Internet verbunden. Diese Einstellung ist nicht für Zeittarife geeignet. |           |           |       |
|                      |                                                                                                    |           |           |       |
|                      | Der Vorgang wurde erfolgreich abgeschlossen.                                                                                         |           |           |       |
|                      |                                                                                                    |           |           |       |
|                      |                                                                                                    | Z         | urück Wei | ter > |

Jetzt werden Sie von der Fritz!Box gefragt wie Sie weiter vorgehen wollen. Klicken Sie auf **Neue Rufnummer einrichten**.

| F   | RITZ!Box 7490                                                                     |                        |                                  | FRITZ      | Z!NAS | MyFRITZ!            | :   |
|-----|-----------------------------------------------------------------------------------|------------------------|----------------------------------|------------|-------|---------------------|-----|
| Eig | ene Rufnummern einrichten                                                         |                        |                                  |            |       |                     |     |
| Ne  | ue Rufnummer einrichten<br>Hier können Sie neue Rufnummern einrichten und die Anr | neldedaten bearbeiten. |                                  |            |       |                     |     |
|     | Status Rufnummer                                                                  | Anschluss              | Anbieter                         | Vorauswahl |       |                     |     |
|     |                                                                                   | Es si                  | nd keine Rufnummern eingerichtet |            |       |                     |     |
|     |                                                                                   |                        |                                  |            | Neue  | e Rufnummer einrich | ten |
|     |                                                                                   |                        |                                  |            | We    | eiter Abbrech       | ien |

Sie werden nun nach der Anschlussart Ihres Anschlusses gefragt, wählen Sie hier bitte Internetrufnummer aus. Klicken Sie anschließend auf Weiter.

| FRITZ!Box 7490                                                                                                    | FRITZ!NAS | MyFRITZ!   | :       |
|----------------------------------------------------------------------------------------------------|-----------|------------|---------|
| Eigene Rufnummer einrichten                                                                                                    |           |            |         |
| <ul> <li>Hier richten Sie die Rufnummern Ihres Telefonanschlusses ein. Geben Sie an, für welche Anschlussart Sie eine Rufnummer einrichten wollen:</li> <li>Internetrufnummer</li> <li>Rufnummer, die Ihnen ein Internettelefonie-Anbieter zur Verfügung stellt.</li> <li>Festnetzrufnummer</li> <li>Rufnummer, die zu einem klassischen Telefonanschluss (analog oder ISDN) gehört.</li> <li>.</li> </ul> |           |            |         |
|                                                                                                    | V         | /eiter Abl | brechen |

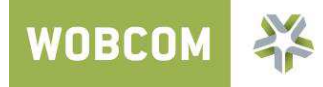

### Bei Telefonie-Anbieter wählen Sie anderer Anbieter aus.

Die folgenden Daten entnehmen Sie bitte alle dem Feld "Internettelefonie" auf Ihrem Zugangsdatenschreiben.

Tragen Sie die Daten in die gleichnamigen Felder der Fritz!Box ein. Im Feld **Registrar** tragen Sie **sip.wobcom.de** ein. Das Feld **Proxy-Server** muss leer bleiben.

Bei Interne Rufnummer in der FRITZ!Box tragen Sie bitte Ihre Rufnummer ohne Vorwahl ein.

Die DTMF-Übertragung ändern Sie bitte von automatisch auf RTP oder Inband.

Bei Ortsvorwahl für ausgehende Gespräche einfügen darf kein Häkchen gesetzt werden!

Wenn Sie alle Felder ausgefüllt haben, klicken Sie auf Weiter.

#### Zugangsdaten

Wir haben Sie mit folgenden persönlichen Angaben in unseren Systemen eingerichtet:

| Zugang Inte                                                             | rnettelefonie:                                        |                                                                  |                                                                                       | ]                                             |                           |
|-------------------------------------------------------------------------|-------------------------------------------------------|------------------------------------------------------------------|---------------------------------------------------------------------------------------|-----------------------------------------------|---------------------------|
| Internetrufn                                                            | ummer:                                                |                                                                  |                                                                                       |                                               |                           |
| Benutzernar                                                             | ne:                                                   |                                                                  |                                                                                       |                                               |                           |
| Kennwort:                                                               |                                                       |                                                                  |                                                                                       |                                               |                           |
| Registrar:                                                              |                                                       | sip.wobcom.de                                                    |                                                                                       |                                               |                           |
|                                                                         |                                                       |                                                                  |                                                                                       |                                               |                           |
|                                                                         |                                                       |                                                                  |                                                                                       | ν.Υ.                                          |                           |
| FRITZ!Box 7490                                                          |                                                       |                                                                  |                                                                                       | FRITZ!NAS                                     | MyFRITZ!                  |
| Internetrufnummern eintra                                               | gen                                                   |                                                                  |                                                                                       |                                               |                           |
|                                                                         |                                                       |                                                                  |                                                                                       |                                               |                           |
| Wählen Sie Ihren Internettelefo                                         | onie-Anbieter aus und tra                             | ngen Sie die hnen mitgeteilten A                                 | nmeldedaten ein.                                                                      |                                               |                           |
| Telefonie-Anhieter                                                      | anderer Anbieter                                      |                                                                  |                                                                                       |                                               |                           |
| Rufnummer für die Anmel                                                 | dung*                                                 |                                                                  | Interne Rufnummer in der FRITZ                                                        | Βοχ*                                          |                           |
|                                                                         |                                                       |                                                                  |                                                                                       |                                               | ×                         |
|                                                                         |                                                       |                                                                  |                                                                                       |                                               | Woitere Rufnummer         |
| *Rufnummer für die Anme                                                 | ldung                                                 |                                                                  |                                                                                       |                                               | Weitere Kunnunmer         |
| Geben Sie in dieser Spalte<br>Bitte geben Sie die Rufnum                | oitte die Rufnummer für<br>Imer zenau so ein, wie ve  | die Anmeldung ein. Diese Rufnu<br>om Anbieter vorgegeben, einsch | mmer haben Sie von Ihrem Anbieter bekon<br>ließlich eventuell enthaltener Sonderzeich | mmen. Sie kann je nach Anbieter unter<br>Ien. | rschiedlich benannt sein. |
|                                                                         | Ĩ,                                                    | 00,                                                              |                                                                                       |                                               |                           |
| *Interne Rufnummer in de<br>Geben Sie nun bitte Ihre Ru                 | r FRITZ!Bbx<br>Ifnummer ohne Vorwahl                  | und ohne Sonderzeichen ein.                                      |                                                                                       |                                               |                           |
| Weitere Rufnummer                                                       |                                                       |                                                                  |                                                                                       |                                               |                           |
| Über "Weitere Rufnummer                                                 | " können Sie hier weitere                             | e Rufnummern anlegen, wenn di<br>r unter "Figene Rufnummern" ü   | ese dieselben Zugangsdaten (Benutzernar                                               | me und Kennworl) wie die erste Rufnu          | mmer haben. Rufnummern    |
| This abweichenden zugang                                                | suaten konnen sie spate                               | runter Eigene kuntummenn u                                       | bei die Schatthache Nede Rumunner e                                                   | innenten.                                     |                           |
|                                                                         |                                                       |                                                                  |                                                                                       |                                               |                           |
| Zugangsdaten                                                            |                                                       |                                                                  |                                                                                       |                                               |                           |
| Benutzername                                                            |                                                       |                                                                  |                                                                                       |                                               |                           |
| Registrar                                                               |                                                       | $\checkmark$                                                     |                                                                                       |                                               |                           |
| Proxy-Server                                                            |                                                       |                                                                  |                                                                                       |                                               |                           |
|                                                                         |                                                       |                                                                  |                                                                                       |                                               |                           |
| Leistungsmerkmale                                                       |                                                       |                                                                  |                                                                                       |                                               |                           |
| DTMF-Übertragung                                                        | RTP oder Inband                                       | $\checkmark$                                                     |                                                                                       |                                               |                           |
| Anmeldung immer über<br>Falls Ihr Internetanbiete<br>Anbieters handelt. | eine Internetverbindung<br>er die separate Internette | lefonie-Verbindung für eigene F                                  | ufnummern reserviert, aktivieren Sie dies                                             | e Option, wenn es sich um eine Rufnur         | nmer eines anderen        |
| 🗌 Ortsvorwahl für ausgehe                                               | nde Gespräche einfüger                                |                                                                  |                                                                                       |                                               |                           |
|                                                                         |                                                       |                                                                  |                                                                                       | Zurück                                        | Weiter Abbrechen          |

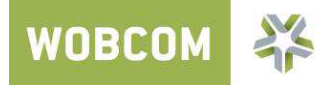

Die Fritz!Box zeigt nun wieder eine Zusammenfassung. Kontrollieren Sie hier noch einmal kurz, ob alle Eingaben richtig sind und klicken Sie auf **Weiter**.

| FRITZ!Box 7490                                                                                                    |                                                                 | FRITZ!NAS                | MyFRITZ!              | i    |
|----------------------------------------------------------------------------------------------------|-----------------------------------------------------------------|--------------------------|-----------------------|------|
| Internetrufnummern speichern                                                                                          |                                                                 |                          |                       |      |
| Folgende Anmeldedaten haben Sie für die neue Internetrufnummer eingegeben:                                            |                                                                 |                          |                       |      |
| Anbieter                                                                                                    | anderer Anbieter                                                |                          |                       |      |
| Internetrufnummer                                                                                                    | 053                                                             |                          |                       |      |
| Benutzername                                                                                                    | 053                                                             |                          |                       |      |
| Registrar                                                                                                    | sip.wobcom.de                                                   |                          |                       |      |
| Proxy-Server                                                                                                    |                                                                 |                          |                       |      |
| Im nächsten Schritt werden die Anmeldedaten in die FRITZ!Box gespeichert. Anschließer<br>nun telefoniert werden kann. | nd wird geprüft, ob die Einrichtung erfolgreich abgeschlossen w | urde und über die einger | ichtete Internetrufnu | mmer |
|                                                                                                    |                                                                 | Zurück                   | Weiter Abbred         | chen |

Jetzt erfolgt wieder eine Prüfung der Einstellungen. Wenn die Prüfung erfolgreich war, klicken Sie auf **Weiter**. Wenn nicht, folgen Sie bitte den Anweisungen in der Fehlermeldung.

| FRITZ!Box 7490                                                             |               | FRITZ!NAS | MyFRITZ!     | :    |
|----------------------------------------------------------------------------|---------------|-----------|--------------|------|
| Internetrufnummern prüfen                                                  |               |           |              |      |
| Folgende Anmeldedaten haben Sie für die neue Internetrufnummer eingegeben: |               |           |              |      |
| Anbieter                                                                   | sip.wobcom.de |           |              |      |
| Internetrufnummer                                                          | 053           |           |              |      |
| Benutzername                                                               | 053           |           |              |      |
| Registrar                                                                  | sip.wobcom.de |           |              |      |
| Proxy-Server                                                               |               |           |              |      |
| Die Anmeldedaten wurden gespeichert.                                       |               |           |              |      |
| Die Prüfung der Internettelefonie war erfolgreich.                         |               |           |              |      |
|                                                                            |               | Zurück    | Weiter Abbre | chen |

Im folgenden Bildschirm haben Sie die Wahl eine weitere Rufnummer einzurichten. Wenn Sie mehrere Rufnummern haben, klicken Sie bitte auf **Rufnummer hinzufügen** und wiederholen Sie die selben Schritte wie eben mit der nächsten Rufnummer. Wenn Sie keine weitere Rufnummer haben, klicken Sie jetzt auf **Assistenten beenden**.

| FRIT    | Z!Box 7490                            |             |               |            | FRITZ!NAS            | MyFRITZ!            |
|---------|---------------------------------------|-------------|---------------|------------|----------------------|---------------------|
| Eigene  | Rufnummern verwalten                  |             |               |            |                      |                     |
| Folgend | e Rufnummern sind in der FRITZ!Box ei | ngerichtet: |               |            |                      |                     |
| Status  | Rufnummer                             | Anschluss   | Anbieter      | Vorauswahl |                      |                     |
| 0       | 053                                   | Internet    | sip.wobcom.de | *121#      |                      | ×                   |
| 0       |                                       | Internet    | sip.wobcom.de | *122#      |                      |                     |
| 0       |                                       | Festnetz    |               | *111#      |                      | × ×                 |
|         |                                       |             |               |            |                      |                     |
|         |                                       |             |               |            |                      |                     |
|         |                                       |             |               |            | Rufnummer hinzufügen | Assistenten beenden |

Sie befinden sich nun im Assistenten-Hauptmenü der FritzBox. Wenn Sie keine weitere Rufnummer und/oder nur ein Telefon nutzen, ist die Einrichtung hiermit **abgeschlossen**!

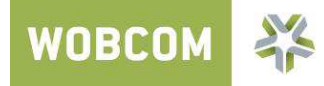

Möchten Sie Ihre Mobilteile per **DECT** auf der FritzBox anmelden, oder mehrere Endgeräte verwenden, welche auf verschiedene Rufnummern reagieren sollen, so klicken Sie jetzt bitte auf **Telefoniegeräte verwalten**.

| Eptr7                                                                                                    | FRITZ!Box 7490                                                                                                    | FRITZINAS MyFRITZI                                                                                                    | • |
|----------------------------------------------------------------------------------------------------|----------------------------------------------------------------------------------------------------|----------------------------------------------------------------------------------------------------|---|
|                                                                                                    | Assistenten                                                                                                    | 3                                                                                                    |   |
| <ul> <li>Obersicht</li> <li>Internet</li> <li>Telefonie</li> <li>Heimnetz</li> <li>WLAN</li> <li>DECT</li> <li>Diagnose</li> <li>System</li> <li>Assistenten</li> </ul> | Einrichten Schritt für Schritt mit den Assistenten         > Telefoniegeräte verwalten         Dieser Assistent unterstützt Sie beim Anschließen und Einrichten Ihrer Telefone,<br>Anrufbeantworter, Faxgeräte, ISDN-Telefonanlagen und Schnurlostelefone (DECT).         > Eigene Rufnummern verwalten         Hier können Sie mit Hilfe des Assistenten Rufnummern hinzufügen und bearbeiten.         > Internetzugang einrichten         Dieser Assistent hilft Ihnen bei der Einrichtung, Bearbeitung und Überprüfung Ihres<br>Internetzugangs.         > Zustand der FRITZIBox überprüfen         Sie können den Zustand und die Einstellungen der FRITZIBox überprüfen lassen. Die Ergebnisse<br>der Diagnose können gespeichert werden. | <ul> <li>Sicherheit         Auflistung von FRITZIBox-Einstellungen, die den Zugriff auf die FRITZIBox aus dem Internet oder Heimnetz regeln, und Hinweise auf unsicher einzustufende Einstellungen     </li> <li>Einstellungen sichern und wiederherstellen         Sichern Sie dauerhalt die von Ihnen vorgenommenen FRITZIBox-Einstellungen auf Ihrem Computer oder stellen Sie die Einstellungen wieder her.     </li> <li>Update         Es wird geprüft, ob für Ihre FRITZIBox eine neues FRITZIOS zur Verfügung steht und auf Wunsch aktualisiert.     </li> <li>Push Service einrichten         Push Services senden Ihnen regelmäßig oder bei bestimmten Ereignissen E-Mails: zum Beispiel mit den Verbindungs- und Nutzungsdaten der FRITZIBox.     </li> </ul> |   |

Entfernen Sie als ersten Schritt alle standardmäßig eingerichteten Telefoniegeräte, indem Sie rechts neben den Geräten auf das **Rote X** klicken. Bestätigen Sie anschließend den Sicherheitshinweis mit **OK** und wiederholen Sie den Vorgang bei jedem Telefoniegerät.

Nun wählen Sie bitte die Schaltfläche Neues Gerät einrichten.

| FRITZ!Box 7490                 | )                              |                                |                                    |            | FRITZ!NAS     | MyFRITZ!               |
|--------------------------------|--------------------------------|--------------------------------|------------------------------------|------------|---------------|------------------------|
| Telefoniegeräte verwalten      |                                |                                |                                    |            |               |                        |
| Auf dieser Seite können Sie di | e an der FRITZIBox angeschloss | enen Telefone, Anrufbeantworte | er und Faxgeräte einrichten und be | earbeiten. |               |                        |
| Bezeichnung 📩                  | Anschluss                      | Rufnummer<br>ausgehend         | ankommend                          | intern     |               |                        |
| Anrufbeantworter               | integriert                     | -                              | alle                               | **600      |               |                        |
|                                |                                |                                |                                    |            | Liste drucken | Neues Gerät einrichten |
|                                |                                |                                |                                    |            |               |                        |
|                                |                                |                                |                                    |            |               | Beenden                |

Die Fritz!Box fragt Sie nun, was für ein Gerät Sie einrichten möchten. Wählen Sie bei "Mit der Fritz!Box verbunden" **Telefon** aus und klicken Sie auf **Weiter**.

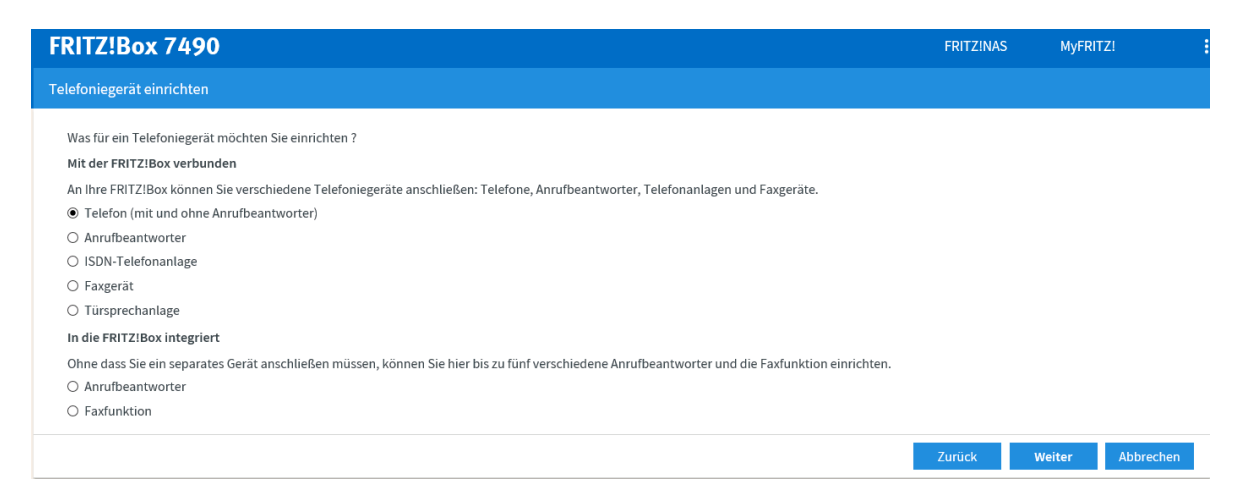

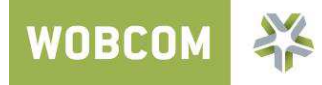

Wenn das Telefon noch nicht angeschlossen ist, schliessen Sie es bitte jetzt an der Fritz!Box an und wählen Sie bei Punkt 2 den Anschluss aus an den Sie das Telefon angeschlossen haben. Meistens **FON 1 (analog).** Bei Bezeichnung können Sie sich noch einen Namen für das Telefon ausdenken. Dieser dient nur zur Identifizierung innerhalb der Fritz!Box Konfiguration, hat aber sonst keine Bedeutung. Klicken Sie anschließend auf **Weiter**.

| FRITZ!Box 7490                                                                                                    | FRITZINAS | MyFRITZ!     |       |
|----------------------------------------------------------------------------------------------------|-----------|--------------|-------|
| Telefon anschließen                                                                                                    |           |              |       |
| 1. Schließen Sie das Telefon an einen passenden Anschluss der FRITZIBox an oder halten Sie Ihr Schnurlostelefon (DECT- oder IP-Telefon) bereit. |           |              |       |
| 2. Wählen Sie den Anschluss aus, an dem Sie das Telefon betreiben wollen.                                                                       |           |              |       |
| • FON 1 (analoges Telefon)                                                                                                    |           |              |       |
| ○ FON 2 (analoges Telefon)                                                                                                    |           |              |       |
| O FON S0 (ISDN-Telefon)                                                                                                    |           |              |       |
| ○ DECT (schnurloses Telefon)                                                                                                    |           |              |       |
| LAN/WLAN (IP-Telefon)                                                                                                    |           |              |       |
| 3. Geben Sie für das Telefon eine Bezeichnung ein, wie z.B. Wohnzimmer oder Annas Telefon.<br>Telefon                                           |           |              |       |
|                                                                                                    | Zurück V  | Veiter Abbre | echen |

Die Fritz!Box testet nun, ob das Telefon richtig angeschlossen ist und lässt dieses klingeln.

Wenn das Telefon klingelt, wählen Sie in der folgenden Abfrage **Ja**. Wenn nicht, klicken Sie auf Nein, kontrollieren Sie noch einmal die Anschlüsse an der Fritz!Box und versuchen Sie es erneut.

| FRITZ!Box 7490                                                                                                    | FRITZ!NAS | MyFRITZ! |      |
|----------------------------------------------------------------------------------------------------|-----------|----------|------|
| Verbindung zum Telefon testen                                                                                                  |           |          |      |
| Wenn das Telefon jetzt klingelt, ist es korrekt angeschlossen und dem richtigen Anschluss zugeordnet.<br>Klingelt das Telefon? |           |          |      |
|                                                                                                    |           | Ja       | Vein |

Jetzt wählen Sie aus, über welche Rufnummer das gerade eingerichtete Telefon ausgehende Gespräche führen soll. Diese Einstellung ist nur von Bedeutung, wenn Sie mehrere Telefonnummern haben. Klicken Sie nach der Auswahl auf **Weiter**.

| FRITZ!Box 7490                                                             | FRITZ!NAS | MyFRITZ!        |      |
|----------------------------------------------------------------------------|-----------|-----------------|------|
| Telefon für ausgehende Gespräche einrichten                                |           |                 |      |
| Wählen Sie aus, über welche Rufnummer die Gespräche geführt werden sollen. |           |                 |      |
|                                                                            | Zurück    | Veiter Abbreche | in - |

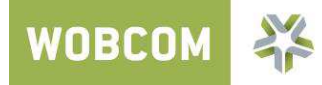

Die folgende Einstellung betrifft eingehende Anrufe. Haben Sie nur eine Rufnummer, lassen Sie die Einstellung einfach auf **alle Anrufe annehmen**. Bei mehreren Rufnummern haben Sie hier die Möglichkeit einzustellen, bei welcher Rufnummer das Telefon klingeln soll. Klicken Sie danach wieder auf **Weiter**.

| FRITZ!Box 7490                                                                                                    |                                                                                            | FRITZ!NAS | MyFRITZ!    | :     |
|----------------------------------------------------------------------------------------------------|--------------------------------------------------------------------------------------------|-----------|-------------|-------|
| Telefon-Einstellungen für ankomm                                                                                         | ende Gespräche einrichten                                                                  |           |             |       |
| Wählen Sie, ob das Telefon alle Anru<br><ul> <li>alle Anrufe annehmen</li> <li>nur Anrufe für folgende Rufnum</li> </ul> | fe annehmen oder nur auf Anrufe für bestimmte Rufnummern reagieren soll.<br>mern annehmen: |           |             |       |
| ×                                                                                                    | (Rufnummer für ausgehende<br>Gespräche)                                                    |           |             |       |
|                                                                                                    | I                                                                                          | Zurück    | Weiter Abbr | echen |

Nun kommt noch eine Zusammenfassung der Konfiguration. Überprüfen Sie, ob alle Einstellungen Ihren Wünschen entsprechen und klicken Sie dann auf **Übernehmen.** 

| TZ!Box 7490                                    |                            | FRI | ZINAS | MyFRITZ! |  |
|------------------------------------------------|----------------------------|-----|-------|----------|--|
| ellungen übernehmen                            |                            |     |       |          |  |
| ıs Telefon wird mit den folgenden Einstellunge | n eingerichtet.            |     |       |          |  |
| elefoniegerät                                  | Telefon                    |     |       |          |  |
| ezeichnung                                     | Telefon                    |     |       |          |  |
| ngeschlossen an                                | FON 1 (analoges Telefon)   |     |       |          |  |
| ufnummer bei ausgehenden Gesprächen            |                            |     |       |          |  |
| ufnummern für ankommende Gespräche             | alle ankommenden Gespräche |     |       |          |  |

Jetzt ist die Einrichtung abgeschlossen!

Wenn Sie mehrere Telefone verwenden, klicken Sie **Neues Gerät einrichten** und wiederholen Sie die Schritte. Ansonsten wählen Sie **Beenden**.

Ihr Anschluss ist nun eingerichtet!

| FRITZ!Box 749                 | 0                                |                                |                                    |           | FRITZ!NAS     | MyFRITZ!              |   |
|-------------------------------|----------------------------------|--------------------------------|------------------------------------|-----------|---------------|-----------------------|---|
| Telefoniegeräte verwalte      | n                                |                                |                                    |           |               |                       |   |
| Auf dieser Seite können Sie d | lie an der FRITZ!Box angeschloss | enen Telefone, Anrufbeantworte | er und Faxgeräte einrichten und be | arbeiten. |               |                       |   |
| Bezeichnung 🚔                 | Anschluss                        | Rufnummer<br>ausgehend         | ankommend                          | intern    |               |                       |   |
| Anrufbeantworter              | integriert                       | -                              | alle                               | **600     |               | ×                     |   |
| Telefon                       | FON 1                            |                                | alle                               | **1       |               | ×                     |   |
|                               |                                  |                                |                                    |           | Liste drucken | Neues Gerät einrichte | ı |
|                               |                                  |                                |                                    |           |               | Beenden               |   |

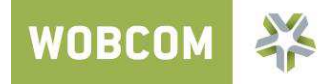

### Wichtige Hinweise zum Notruf bei VolP-Anschlüssen

Die Notrufnummern 110 und 112 können über den VoIP-Anschluss der WOBCOM erreicht werden.

Bitte achten Sie darauf, dass bei diesen beiden Notrufnummern, wie im Festnetz, keine Vorwahl vorangestellt werden darf!

Die Notrufe werden der Notrufabfragestelle zugestellt, welche für die, für Ihren Anschluss hinterlegte Kundenadresse zuständig ist.

Nur wenn Name und Adresse zum Zeitpunkt des Absetzens eines Notrufes korrekt sind, kann eine einwandfreie Notruf-Funktionalität gewährleistet werden!

Jeder Wohnungswechsel muss deshalb zeitnah gemeldet werden. Ein Umzug in einen anderen Vorwahlbereich führt zur Zuteilung einer neuen Rufnummer.

Nutzen Sie den VolP-Zugang von einem anderen Ort, als der hinterlegten Adresse (nomadische Nutzung), ist eine Notrufversorgung gar nicht oder nur dann möglich, wenn Sie der Notrufzentrale Ihren Standort und Ihren Namen mitteilen können. Sogenannte

"Röchelanrufe", Anruf ohne Melden und mit Notrufrückverfolgung, führen dann zu einem kostenpflichtigen Fehlalarm.

Testanrufe bei Polizei und Feuerwehr stören den geregelten Betrieb des Notrufs und sind ausdrücklich untersagt!

Schäden durch eine unsachgemäße oder missbräuchliche Nutzung der Notruffunktion werden nicht ersetzt.

Sollten der WOBCOM GmbH Schäden durch den Missbrauch der Notruffunktion entstehen, werden diese Kosten dem Kunden in Rechnung gestellt.